# Search Tool - instrukcja obsługi

| 1. Wyszukiwanie urządzeń              | 1 |
|---------------------------------------|---|
| 2. Konfiguracja parametrów sieciowych | 2 |
| 3. Aktualizacja oprogramowania        | 3 |
| 4. Zmiana hasła                       | 4 |
| 5. Przywrócenie ustawień fabrycznych  | 5 |

## 1. Wyszukiwanie urządzeń

Za pomocą funkcji CRefresh uruchom wyszukiwanie. Urządzenia podłączone do sieci LAN wyświetlą się na liście urządzeń.

| 1      | >         |          |             | SEARCH                                 | 'OOL          |               |             | <b>₹</b> - ⊡ X                                                      |
|--------|-----------|----------|-------------|----------------------------------------|---------------|---------------|-------------|---------------------------------------------------------------------|
| Online | Device 13 |          |             | 🕒 Import 🕞 Export                      | ् Refresh     | Device Type   |             | Firmware Version:ALL 🔹 filter                                       |
|        | Index     | Model    | Device Name | Firmware Version                       | IP Address    | Subnet Mask   | GateWay     | NetWork Param 🗸                                                     |
|        | 003       | IPCAMERA | IPC         | KL5_1ND_BVH0L0A0T0Q0_V2.0.11.231012_R2 | 192.168.1.168 | 255.255.255.0 | 192.168.1.1 | IP Address                                                          |
|        |           |          |             | ٢                                      |               |               |             | Address SubnetMask GateWay DNS HTTP Port HTTP Port DHCP DHCP        |
| ð.     |           |          |             |                                        |               |               |             | SECURITY VERIFY<br>Usemame<br>Password<br>Modify<br>Forget Password |

### 2. Konfiguracja parametrów sieciowych

- 1.Wyszukaj urządzenie ORefresh
- 2 .Zaznacz kamerę / rejestrator na liście urządzeń 🔽.
- 3. Wybierz opcję "NetWork Param".
- 4. Wpisz docelowy adres IP urządzenia, maskę podsieci, bramę sieciową, DNS.
- 5. Zatwierdź zmianę parametrów wpisując hasło i klikając "Modify".

Domyślne hasło do kamer - admin / Domyślne hasło w rejestratorach - 12345

Urządzenie z nowym adresem IP po chwili będzie widoczne na liście.

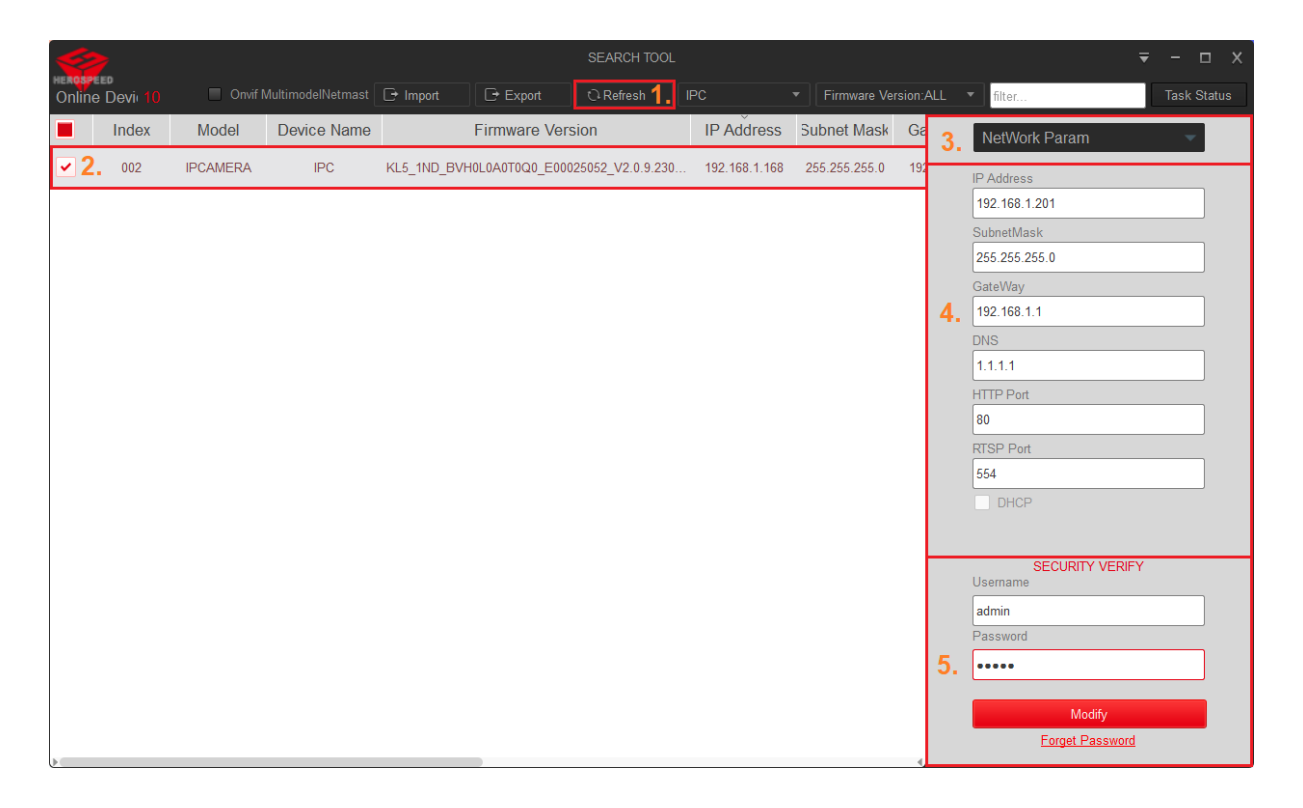

#### 3. Aktualizacja oprogramowania

Uwaga: Sprzedawca nie ponosi odpowiedzialności za błędnie przeprowadzoną aktualizację. Przed dokonaniem aktualizacji skontaktuj się z Działem Technicznym.

1.Wyszukaj urządzenie

2. Zaznacz kamerę / rejestrator na liście urządzeń 🔽.

3. Zmień opcję na "Upgrade".

4. Kliknij w "Browse" i wybierz plik.

Wpisz hasło i rozpocznij aktualizację - "Upgrade".
 Domyślne hasło do kamer - admin / Domyślne hasło w rejestratorach - 12345

 Pojawi się okno z postępem aktualizacji. Nie odłączaj aktualizowanego urządzenia i nie zamykaj programu Search Tool - grozi to uszkodzeniem oprogramowania.
 Po zakończonej aktualizacji wyświetli się komunikat "Upgrade Success!".

| 6            |         |             |            |              | SEARCH TOOL  |                   |                 |               |         |      |                                                                                                    | n x                                        |        |
|--------------|---------|-------------|------------|--------------|--------------|-------------------|-----------------|---------------|---------|------|----------------------------------------------------------------------------------------------------|--------------------------------------------|--------|
| Online       | Devi 10 |             | lelNetmast | F Import     | 🕞 Export     | 🖸 Refresh 🕇 🚬     | IPC             | ▼ Firmware Ve | rsion:A | ALL. | ▼ filter                                                                                                    | Task S                                     | Status |
|              | Index   | Model Devi  | ce Name    | F            | irmware Vei  | rsion             | IP Address      | Subnet Mask   | Ga      | 3.   | Upgrade                                                                                                    | -                                          |        |
| ⊻2.          | 002     | IPCAMERA    | IPC K      | (L5_1ND_BVH0 | L0A0T0Q0_E00 | 025052_V2.0.9.230 | . 192.168.1.168 | 255.255.255.0 | 19      |      | FilePath                                                                                                    | 2 R2 FLS                                   | ]      |
|              |         |             |            |              |              |                   |                 |               |         | 4.   | ES_IND_SVRB_V2.0.11.23101<br>Browse<br>Note<br>The upgrading process will b<br>minutes, please don't disconne<br>to the device during the process<br>device reboots automatically at<br>upgrade.<br>SECURITY VERIFY<br>Username<br>admin<br>Password<br>••••••] | e 1 to 10<br>ct power<br>s. The<br>ter the |        |
| <u>ه</u> ر ا | Selecte | d Device: 1 | Fail       | ed: 0        |              |                   |                 |               |         |      |                                                                                                    |                                            | X      |
| Inc          | dex     | Device Type | IP Ad      | ldress       | 1            | MAC               |                 |               |         | S    | tate                                                                                                    |                                            |        |
| 0            | 05      | IPCAMERA    | 192.16     | 58.1.168     | 2C:6F:       | 51:27:18:CC       |                 |               |         | 1    | 9%                                                                                                    |                                            |        |
|              |         |             |            |              |              | 6.                |                 |               |         |      |                                                                                                    |                                            |        |

#### 4. Zmiana hasła

1.Wyszukaj urządzenie

e 🗘 Refresh

2. Zaznacz kamerę / rejestrator na liście urządzeń 🔽.

3. Zmień opcję na "Password".

4. Wpisz nowe hasło.

5. Wpisz stare / domyślne hasło i potwierdź zmianę parametrów przyciskiem "**Modify**". Domyślne hasło do kamer - **admin** / Domyślne hasło w rejestratorach - **12345** 

| 6              | >     | SEARCH TOOL                                  |  |                               |                                  |                 |  |    |              | ₹        | – 🗆 X       |
|----------------|-------|----------------------------------------------|--|-------------------------------|----------------------------------|-----------------|--|----|--------------|----------|-------------|
| Online Devi 13 |       |                                              |  | 🕞 Import 🕞 Export 🗘 Refresh 🚹 |                                  | Device Type:ALL |  |    | ALL          | ▼ filter | Task Status |
|                | Index | Model Device Name Firmware Versie            |  | ersion                        | IP Address Subnet Mask           |                 |  | 3. | Password     | ~        |             |
| ≤2.            | 005   | IPCAMERA IPC KL5_1ND_BVH0L0A0T0Q0_E00025052_ |  | 0025052_V2.0.9.230            | 0 192.168.1.168 255.255.255.0 19 |                 |  |    | New Password |          |             |
|                |       |                                              |  |                               |                                  |                 |  |    | 4.           | •••••    |             |
|                |       |                                              |  |                               |                                  |                 |  |    |              |          |             |
|                |       |                                              |  |                               |                                  |                 |  |    |              |          |             |
|                |       |                                              |  |                               |                                  |                 |  |    |              |          |             |
|                |       |                                              |  |                               |                                  |                 |  |    |              |          |             |
|                |       |                                              |  |                               |                                  |                 |  |    |              |          |             |
|                |       |                                              |  |                               |                                  |                 |  |    |              |          |             |
|                |       |                                              |  |                               |                                  |                 |  |    |              |          |             |
|                |       |                                              |  |                               |                                  |                 |  |    |              |          |             |
|                |       |                                              |  |                               |                                  |                 |  |    |              |          |             |
|                |       |                                              |  |                               |                                  |                 |  |    |              | Usemame  |             |
|                |       |                                              |  |                               |                                  |                 |  |    |              | admin    |             |
|                |       |                                              |  |                               |                                  |                 |  |    | 5.           | Password |             |
|                |       |                                              |  |                               |                                  |                 |  |    |              |          |             |
|                |       |                                              |  |                               |                                  |                 |  | -  |              | Modify   |             |

## 5. Przywrócenie ustawień fabrycznych

1.Wyszukaj urządzenie

2. Zaznacz kamerę / rejestrator na liście urządzeń 🗹.

- 3. Zmień opcję na "Reset".
- 4. Zaznacz "Full Recovery".

5. Wpisz hasło do urządzenia i zatwierdź przywrócenie ustawień fabrycznych przyciskiem "**Reset**".

| <u> </u>       |       |                        |     | SEARCH TOOL                 |                         |                 |                  |         | ₹ - ¤ X            |             |
|----------------|-------|------------------------|-----|-----------------------------|-------------------------|-----------------|------------------|---------|--------------------|-------------|
| Online Devi 13 |       |                        |     | ⊡ Import ⊡ Export © Refresh |                         | Device Type:ALL | ▼ Firmware Ve    | rsion:A | ALL 🔻 filter       | Task Status |
|                | Index | Model Device Name Firm |     | Firmware Ver                | ware Version IP Address |                 |                  | Ga      | 3. Reset           | <b>*</b>    |
| ≤2.            | 006   | IPCAMERA               | IPC | KL5_1ND_BVH0L0A0T0Q0_V      | 2.0.11.231012_R2        | 192.168.1.168   | 255.255.255.0 19 |         |                    |             |
|                |       |                        |     |                             |                         |                 |                  |         | 4. Full Recovery 🔽 |             |
|                |       |                        |     |                             |                         |                 |                  |         |                    |             |
|                |       |                        |     |                             |                         |                 |                  |         |                    |             |
|                |       |                        |     |                             |                         |                 |                  |         |                    |             |
|                |       |                        |     |                             |                         |                 |                  |         |                    |             |
|                |       |                        |     |                             |                         |                 |                  |         |                    |             |
|                |       |                        |     |                             |                         |                 |                  |         |                    |             |
|                |       |                        |     |                             |                         |                 |                  |         |                    |             |
|                |       |                        |     |                             |                         |                 |                  |         |                    |             |
|                |       |                        |     |                             |                         |                 |                  |         |                    |             |
|                |       |                        |     |                             |                         |                 |                  |         | Username           |             |
|                |       |                        |     |                             |                         |                 |                  |         | admin              |             |
|                |       |                        |     |                             |                         |                 |                  |         | Password           |             |
|                |       |                        |     |                             |                         |                 |                  |         | 5. •••••           |             |
|                |       |                        |     |                             |                         |                 |                  |         | Reset              |             |
| ) (            |       |                        |     |                             |                         |                 |                  | -       |                    |             |